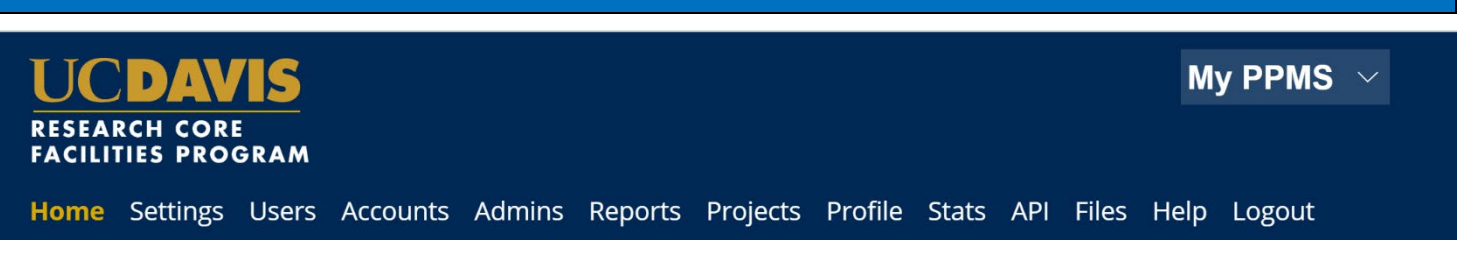

# UC Davis Researchers: Quick-Start Guide to Stratocore PPMS (CCCBSR Specific)

### Request Stratocore PPMS user account creation or use an existing Stratocore PPMS account

Each user (faculty, staff, student, or finance admin) will need to request an account in Stratocore PPMS. Each user account in Stratocore PPMS allows access to all facilities in Stratocore PPMS – users who have previously created an account for another facility do NOT need to create another account.

- 1. Go to Stratocore PPMS start page https://ppms.us/ucdavis/start
- 2. Select the Combinatorial Chemistry and Chemical Biology Shared Resource under "Facilities available in UC Davis:"
- 3. Below the log in boxes, select the first bulleted link for **user account creation request**
- 4. At the PPMS user account creation form Select the option >> "Your institution is UC Davis" You will be directed to the UC Davis log-in screen if you are not already signed in to a UCD application. Log in using your UC Davis Kerberos (CAS) credentials. You will be returned to the PPMS form with expanded questions.
- 3. Enter your details on the PPMS user account creation form:
  - First Name
  - Last Name
  - Phone Number
  - \*Please note, the fields for email and login will be prepopulated based on your CAS Login – please DO NOT change these fields.

| users)                   |
|--------------------------|
|                          |
| <b>K</b>                 |
| n request                |
| edu                      |
| es. Change core facility |
|                          |
| \$7 07                   |
|                          |

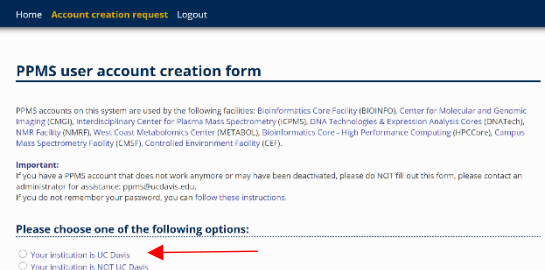

| Please ent  | er your details below ( | * : required fields |
|-------------|-------------------------|---------------------|
| First name: |                         |                     |
| Last name:  |                         | ^                   |
| Phone:      |                         | *                   |
|             |                         | *                   |
| Email:      |                         |                     |
| test        | @ucdavis.edu            | *                   |

### STRATOCORE PPMS QUICK START GUIDE: CUSTOMERS

#### 4. Financial Account Number

\*Campus requires you to list a default financial account number. If a financial account number is not specified prior to invoicing, your default account will be charged.

This number can be changed any time, and you may add multiple accounts to your profile, once your user account is established.

Add your financial account number by clicking in the "Financial Account Number" box – an "Account Number Request" page will pop open.

Click in the "search an account" box beneath "Select or create an account"

Begin typing your financial account number\*

\*Financial account numbers follow the format X-XXXXXXX with a mixture of numbers and capital letters (a 5character SubAccount may be included at the end.)

**Previously validated numbers will appear in a dropdown list as you begin typing.** Select the appropriate account from the list.

If the account number is not found in the list, select >> Create a new account (approval will be required), to the right of the search, you will be taken to another account number request page where you will enter your Chart (1 character) and Account (7 characters) separately.

### **Helpful Notes:**

a. If the error message stating "Warning: this account number is not valid" is still showing after entering your account info, click into the Project field box and wait a few seconds. The error should disappear and you may now Save.

b. "An admin will have to validate the creation of this account" should not stop you from saving the account info. The Core will validate this financial account as they approve your account request.

Select Save

5. User Category

Choose the appropriate role:

Investigator, Lab Manager, Lab Personnel (Staff/Student)

| rinancial Account number.                                     | *                 |
|---------------------------------------------------------------|-------------------|
| User Category:                                                |                   |
| select one of the options below: 📀 *                          |                   |
|                                                               |                   |
| Group                                                         |                   |
| Group<br>Select a group                                       | 🗢 * <u>fill</u>   |
| <b>Group</b><br>Select a group<br>My group is NOT in the list | <mark>≎</mark> *: |

**UC DAVIS OFFICE OF RESEARCH** 

|                             | Account number request                           |
|-----------------------------|--------------------------------------------------|
| Account type                |                                                  |
| Type name:                  |                                                  |
| UC Davis KFS account        |                                                  |
| Type Description:           |                                                  |
| Select or create an account |                                                  |
| 3-CO                        | Create a new account (approval will be required) |
| 3-COR25AC                   |                                                  |
| 3-COROAD1                   |                                                  |
| 3-COROAD2                   |                                                  |
|                             |                                                  |

|                                    | Account number request   |      |
|------------------------------------|--------------------------|------|
| Account type                       |                          |      |
| Type name:                         |                          |      |
| UC Davis KFS account               |                          |      |
| Type Description:                  |                          |      |
| Select or create an account        |                          |      |
| select another account             |                          |      |
| Create a new pending accoun        |                          |      |
| New account number:                |                          |      |
|                                    |                          |      |
| Chart :*                           |                          |      |
| Account : *                        |                          |      |
| SubAccount :                       |                          |      |
|                                    |                          |      |
| Project :                          |                          |      |
|                                    |                          |      |
|                                    |                          |      |
| An admin will have to validate the | reation of this account. |      |
|                                    |                          |      |
|                                    | Cancel                   | Save |
|                                    |                          |      |

| select one of the options below: 📀 * |                 |
|--------------------------------------|-----------------|
| Group                                |                 |
| Select a group                       | 🗢 * <u>filt</u> |
| My group is NOT in the list          |                 |
|                                      |                 |
| Cubmit form                          |                 |

JULY 2023

### 6. Group

Choose your lab group by typing your Principal Investigator's last name in the filter box, directly in the drop down, or by scrolling through the list of established groups - sorted by department.

If your lab group is not found, create your group following the steps below:

Select >> "My Group is NOT in the list" and complete the required fields.

- Group name = PI Last Name, PI First name
- Group director or PI = PI Last Name, PI First name (again)
- Group director or PI email = PI email (UC Davis email)
- Group administrator/financial contact name = person who manages the financial accounts and grants for the PI (often the department financial manager)
- Group administrator/financial contact email
- Group administrator/financial contact phone
- Account Payable Email = optional, may list another contact other than the finance contact if desired
- Department = PI's department
- 7. Group Management

Check this box if you are the Investigator, Finance Admin, or Lab Manager for the group.

8. Submit form and await an email verification of your PPMS account. Information is reviewed by the facility admin and approval can take a few business days.

> Please contact <u>ppms@ucdavis.edu</u> with questions or concerns about account creation or approval.

| Group direc                                                                          | tor or Pl name: (Lastname, Firstnam      | e |
|--------------------------------------------------------------------------------------|------------------------------------------|---|
|                                                                                      |                                          |   |
| Group direc                                                                          | tor or PI email:                         |   |
|                                                                                      | @ucdavis.edu                             |   |
| Group adm                                                                            | inistrative/financial contact name:      |   |
|                                                                                      |                                          |   |
| Group adm                                                                            | inistrative/financial contact email:     |   |
|                                                                                      | @ucdavis.edu                             |   |
| Group adm                                                                            | inistrative/financial contact phone:     |   |
|                                                                                      |                                          |   |
| Account Pa                                                                           | vable Email (optional):                  |   |
|                                                                                      |                                          |   |
|                                                                                      | It for an is the second second second    |   |
| Group defa                                                                           | uit financial account number:            |   |
| Group defa                                                                           | uit financial account number:            |   |
| Group defa<br>Affiliation:                                                           | uit financial account number:            |   |
| Group defa<br>Affiliation:<br>UCD (UC Dav                                            | uit financial account number:            | , |
| Group defa<br>Affiliation:<br>UCD (UC Dav<br>Departmen                               | is) v                                    |   |
| Group defa<br>Affiliation:<br>UCD (UC Dav<br>Departmen<br>Select a Depa              | is) ~<br>t:<br>rtment here ~             | , |
| Group defa<br>Affiliation:<br>UCD (UC Dav<br>Departmen<br>Select a Depa<br>Group man | is) ~<br>t:<br>rtment here ~<br>agement: | • |

Submit form

### **Cancer Center Full & Associated Member – Access to Subsidized Rates**

Cancer Center Members requesting access to subsidized service and instrument rates will need to first create a project **before** requesting services or reservations. Services and reservations requested without using an approved cancer-center project will not be subsidized. Note that not all cores in PPMS offer Cancer-Center member subsidies: check with the core for additional information.

Each project is specific to a core. A new project must be requested for each core for which the subsidy is accessed.

## **REQUEST A PROJECT**

- 1. Go to **PPMS start page** https://ppms.us/ucdavis/start
- 2. Select the facility of interest under "Facilities available in UC Davis" and log in with your UC Davis credentials
- From REQUEST Tab, fill out the requested CCCBSR Cancer Center Subsidy form
  - Project Title
  - Project Description
  - Financial Account related to the project
    \*A separate project will need to be created for each grant/fund account
  - Membership Status (Full, Associated, Non-Member)
  - Cancer-related research
    \*Please answer these questions as accurately as possible. This will ensure you receive the appropriate pricing.
  - Title of Grant
  - Grant Number
  - Funding Agency
  - Group Access
  - User Access
- 4. Click "Submit request"

Your request will be sent to the Core for approval. Once approved, you will receive an email notification and be able to view your project on your homepage under "My Projects." Use this Cancer-Center project when requesting services and reservations to ensure access to subsidized rates.

| Schedules                                   | Reports                                                          | Publications                                                                                 | Profile                                            | Logout                                                                                                    |
|---------------------------------------------|------------------------------------------------------------------|----------------------------------------------------------------------------------------------|----------------------------------------------------|----------------------------------------------------------------------------------------------------|
|                                             |                                                                  |                                                                                              |                                                    |                                                                                                    |
|                                             |                                                                  |                                                                                              |                                                    |                                                                                                    |
|                                             |                                                                  |                                                                                              |                                                    |                                                                                                    |
| FCSR Cano                                   | er Center                                                        | Subsidy Form                                                                                 | n                                                  |                                                                                                    |
| Please enter a ti                           | tie for your proje                                               | et:                                                                                          |                                                    |                                                                                                    |
|                                             |                                                                  |                                                                                              |                                                    |                                                                                                    |
|                                             |                                                                  |                                                                                              |                                                    |                                                                                                    |
| Please enter a si                           | fort abstract/de                                                 | scription for your proje                                                                     | ect:                                               |                                                                                                    |
|                                             |                                                                  |                                                                                              |                                                    |                                                                                                    |
|                                             |                                                                  |                                                                                              |                                                    |                                                                                                    |
|                                             |                                                                  |                                                                                              |                                                    |                                                                                                    |
| Please define th                            | e account numb                                                   | er to use for services a                                                                     | nd activities li                                   | linked with this project:                                                                                                    |
|                                             |                                                                  |                                                                                              |                                                    |                                                                                                    |
|                                             |                                                                  |                                                                                              |                                                    |                                                                                                    |
| Please answe                                | r the questio                                                    | ns below:                                                                                    |                                                    |                                                                                                    |
| Please respond acc                          | urately to the quest                                             | ons below to ensure the in                                                                   | negrity of UC Dav                                  | wis Comprehensive Cancer Center's Shared Resource Program and the appropriate us                                                                                                |
| discourries to increa<br>and beyond, and to | ancer Center provo<br>ase understanding o<br>prepare trainees as | Set support for the Flow Cy<br>of the biology of cancer, to it<br>leaders in cancer care and | Improve the prev<br>Improve the prev<br>Inesearch. | I sensure through the NCI Cancer Center Support Grant as part of its mission to gene<br>evention, diagnosis and treatment of cancer for populations in its diverse catchment an |
| To verify your Cano                         | er Center memberst                                               | tip status, please visit: http                                                               | policomprehensiv                                   | lvecancercenter ucdavir.edu/members                                                                                                    |
| Pi and Project Spe<br>Indicate Pi Cancer    | cifications<br>Center membersh                                   | ip:*                                                                                         |                                                    |                                                                                                    |
| $\bigcirc$                                  |                                                                  |                                                                                              |                                                    |                                                                                                    |
| Full Membe                                  | er.                                                              |                                                                                              |                                                    |                                                                                                    |
| Associates                                  | lember                                                           |                                                                                              |                                                    |                                                                                                    |
| 0                                           |                                                                  |                                                                                              |                                                    |                                                                                                    |
| is the project relat                        | ed to cancer resea                                               | uch? *                                                                                       |                                                    |                                                                                                    |
| $\bigcirc$                                  |                                                                  |                                                                                              |                                                    |                                                                                                    |
| 0                                           |                                                                  |                                                                                              |                                                    |                                                                                                    |
| O <sub>Nb</sub>                             |                                                                  |                                                                                              |                                                    |                                                                                                    |
| What is the title of                        | the grant? *                                                     |                                                                                              |                                                    |                                                                                                    |
|                                             |                                                                  |                                                                                              |                                                    |                                                                                                    |
|                                             |                                                                  |                                                                                              |                                                    |                                                                                                    |
| What is the grant of                        | number?*                                                         |                                                                                              |                                                    |                                                                                                    |
|                                             |                                                                  |                                                                                              |                                                    |                                                                                                    |
|                                             |                                                                  |                                                                                              |                                                    |                                                                                                    |
|                                             |                                                                  |                                                                                              |                                                    |                                                                                                    |
| What is the name-                           | of the funding age                                               | ncy?*                                                                                        |                                                    |                                                                                                    |
|                                             |                                                                  |                                                                                              |                                                    |                                                                                                    |
|                                             |                                                                  |                                                                                              |                                                    |                                                                                                    |
| Should all users in                         | your group have a                                                | ccess to this project?*                                                                      |                                                    |                                                                                                    |
| $\bigcirc$                                  |                                                                  |                                                                                              |                                                    |                                                                                                    |
| ~ Ym                                        |                                                                  |                                                                                              |                                                    |                                                                                                    |
| O,                                          |                                                                  |                                                                                              |                                                    |                                                                                                    |
| f no, who from yo                           | ur group should he                                               | we access? Please list: *                                                                    |                                                    |                                                                                                    |
|                                             |                                                                  |                                                                                              |                                                    |                                                                                                    |
|                                             |                                                                  |                                                                                              |                                                    |                                                                                                    |
| Are there specific                          | users outside of yo                                              | ur group who should hav                                                                      | ve access to this                                  | is project? Please list: *                                                                                                    |
|                                             |                                                                  |                                                                                              |                                                    |                                                                                                    |
|                                             |                                                                  |                                                                                              |                                                    |                                                                                                    |
|                                             |                                                                  |                                                                                              |                                                    |                                                                                                    |
| Does the submitte                           | r verify the inform                                              | ution is accurate?*                                                                          |                                                    |                                                                                                    |
| Oym                                         |                                                                  |                                                                                              |                                                    |                                                                                                    |
| $\bigcirc$                                  |                                                                  |                                                                                              |                                                    |                                                                                                    |
| No                                          |                                                                  |                                                                                              |                                                    |                                                                                                    |
|                                             |                                                                  |                                                                                              |                                                    |                                                                                                    |
|                                             |                                                                  |                                                                                              | Cabr                                               | mitrequest                                                                                                    |

PPMS for the Flow Cytometry Shared Resource - FCSR

### **UC DAVIS OFFICE OF RESEARCH**

### JULY 2023

### **Change Default Financial Account**

- 1. Go to PPMS start page https://ppms.us/ucdavis/start
- 2. Select the facility of interest under "Facilities available in UC Davis" and log in with your UC Davis credentials
- 3. From HOME >> PROFILE

Under the Financial Account Information section >> "Default Financial Account Number" >> Select "Change your default account number"

- 4. Under "Please enter the new account number," click inside the text box
- 5. An "Account Number Request" page will pop up.

Click in the "search an account" box beneath "Select or create an account"

Begin typing your financial account number.

\*Financial account numbers follow the format X-XXXXXXX

**Previously validated numbers will appear in a drop-down list as you begin typing.** Select the appropriate account from the list.

If the account number is NOT found in the list, select >> Create a new account (approval will be required), to the right of the search, you will be taken to another account number request page where you will enter your Chart (1 character) and Account (7 characters) separately. (A 5-character SubAccount may be included as well if you have one.)

### **Helpful Notes:**

a. If the error message stating "Warning: this account number is not valid" is still showing after entering your account info, click into the Project field box and wait a few seconds. The error should disappear and you may now Save.

b. "An admin will have to validate the creation of this account" should not stop you from saving the account info. The Core will validate this financial account as they approve your account request.

| Home    | Book         | Order      | Documents                | Schedules      | Statistics     | Reports       | Publication    | Profile   | Logout   |
|---------|--------------|------------|--------------------------|----------------|----------------|---------------|----------------|-----------|----------|
| Group/  | Account      | Managen    | hent                     |                |                |               |                | $\smile$  |          |
|         |              |            |                          |                |                |               |                |           |          |
| Fina    | ncial        | Acco       | u <mark>nt Info</mark> r | mation         |                |               |                |           |          |
| Defaul  | t Finano     | ial Acco   | unt Number:              |                |                |               |                |           |          |
|         |              |            |                          |                |                |               |                |           |          |
| Finance | Admin        |            |                          |                |                |               |                |           |          |
| Change  | e your del   | fault acco | unt number               | •              |                |               |                |           |          |
|         |              |            |                          |                |                |               |                |           |          |
| UC      | DAV          | IS         | PPM                      | IS for the DN  | A Technolog    | ies & Expre   | ssion Analysis | Cores - D | NATech 👱 |
| RESEAR  | CH CORE      | RAM        |                          |                |                |               |                |           |          |
| Home    | Book O       | rder Doci  | uments Schedule          | s Statistics R | leports Public | ations Profil | e Logout       |           |          |
| Group// | Account Ma   | nagement   |                          |                |                |               |                |           |          |
| Reau    | lest ac      | count n    | umber mod                | dification     |                |               |                |           |          |
| nequ    |              |            |                          |                |                |               |                |           |          |
| Please  | enter the ne | ew account | number :                 |                | _              |               |                |           |          |

|                                                                                                    | UCDAVIS<br>RESEARCH CORE<br>FACILITIES PROGRAM |      |       | PPMS for the DNA Technologies & |                 |            |         |              |         |
|----------------------------------------------------------------------------------------------------|------------------------------------------------|------|-------|---------------------------------|-----------------|------------|---------|--------------|---------|
|                                                                                                    | Home                                           | Book | Order | Documents                       | Schedules       | Statistics | Reports | Publications | Profile |
|                                                                                                    |                                                |      |       |                                 |                 | Acco       | unt num | ber request  |         |
| Account type<br>Type name:<br>UCDars 195 account<br>Type Description<br>Select or create an acco<br>senth an account | count                                          |      | -     | م                               | a ment accounts |            |         |              |         |

|                                                           |        | Account number request |      |
|-----------------------------------------------------------|--------|------------------------|------|
| UC Davis KFS account                                      | *      |                        |      |
| Type Description:                                         |        |                        |      |
| Select or create an account                               |        |                        |      |
| select another account                                    |        |                        |      |
| Create a new account                                      |        |                        |      |
| New account number:                                       |        |                        |      |
| Chart (3, S, L, H, P, M, or N. Please do not include a -; | :*     |                        |      |
| Account (7 Characters) : *                                |        |                        |      |
| SubAccount (5 Characters) :                               |        |                        |      |
| Project (5 Characters) :                                  |        |                        |      |
|                                                           |        |                        |      |
|                                                           | Cancel |                        | Save |

6. Click "Save"

### Add Additional Financial Accounts

- 1. Go to **PPMS start page** <u>https://ppms.us/ucdavis/start</u>
- 2. Select the facility of interest under "Facilities available in UC Davis" and log in with your UC Davis credentials
- From HOME >> PROFILE under the Financial Account Information section >> "Request authorization to USE a financial account" >> select "New account AUTHORIZATION request"
- 4. An "Account Number Request" page will pop up. Click in the "search an account" box beneath "Select or create an account"

Begin typing your financial account number.

\*Financial account numbers follow the format X-XXXXXXX

**Previously validated numbers will appear in a drop-down list as you begin typing.** Select the appropriate account from the list.

If the account number is NOT found in the list, select >> Create a new account (approval will be required), to the right of the search, you will be taken to another account number request page where you will enter your Chart (1 character) and Account (7 characters) separately. (A 5-character SubAccount may be included as well if you have one.)

### **Helpful Notes:**

a. If the error message stating "Warning: this account number is not valid" is still showing after entering your account info, click into the Project field box and wait a few seconds. The error should disappear and you may now Save.

b. "An admin will have to validate the creation of this account" should not stop you from saving the account info. The Core will validate this financial account as they approve your account request.

5. Click "Save"

| Hom   | e    | Book     | Order       | Documents              | Schedules    | Statistics | Reports | Publication | Profile       | ogout |
|-------|------|----------|-------------|------------------------|--------------|------------|---------|-------------|---------------|-------|
| Grou  | p/A  | ccount   | Manager     | nent                   |              |            |         |             | $\overline{}$ |       |
|       |      |          |             |                        |              |            |         |             |               |       |
| Fin   | aı   | ncial    | Acco        | unt Infor              | mation       |            |         |             |               |       |
|       |      |          |             |                        |              |            |         |             |               |       |
| Defa  | ult  | Finan    | cial Acco   | unt Number:            |              |            |         |             |               |       |
| Finan | ce A | dmin     |             |                        |              |            |         |             |               |       |
| Char  | ıge  | your de  | fault acco  | unt number             |              |            |         |             |               |       |
| _     | _    |          |             |                        |              | _          |         |             |               |       |
| Requ  | les  | t auth   | orizatior   | i to <u>use</u> a fina | ncial accour | nt:        |         |             |               |       |
| New   | aco  | count au | ithorizatio | n request              |              |            |         |             |               |       |
| -     | _    |          |             |                        |              |            |         |             |               |       |

|                        | UC<br>RESEAL<br>FACILI | UCDAVIS<br>RESEARCH CORE<br>FACILITIES PROGRAM |       | PPMS for the DNA Technologies & Ex |               |            |         |              |   |
|------------------------|------------------------|------------------------------------------------|-------|------------------------------------|---------------|------------|---------|--------------|---|
|                        | Home                   | Book                                           | Order | Documents                          | Schedules     | Statistics | Reports | Publications | P |
|                        |                        |                                                |       |                                    |               | Acco       | unt num | ber request  |   |
| Account type           |                        |                                                |       |                                    |               |            |         |              |   |
| Type name:             |                        |                                                |       |                                    |               |            |         |              |   |
| UC Davis KPS account   |                        |                                                |       |                                    |               |            |         |              |   |
| Type Description:      |                        | /                                              |       |                                    |               |            |         |              |   |
| Select or create an ac | count                  |                                                |       | _                                  |               |            |         |              |   |
| search an account      | -                      |                                                |       | Create                             | a new account |            |         |              |   |
|                        |                        |                                                |       |                                    |               |            |         |              |   |
|                        |                        |                                                |       |                                    |               |            |         |              |   |
|                        |                        |                                                |       |                                    |               |            |         |              |   |

|                                    | Account nun               | nber request |
|------------------------------------|---------------------------|--------------|
| Account type                       |                           |              |
| Type name:                         |                           |              |
| UC Davis KPS account               |                           |              |
| Type Description:                  |                           |              |
| Select or create an account        |                           |              |
| select another account             |                           |              |
| Create a new pending account       |                           |              |
| New account number:                |                           |              |
|                                    |                           |              |
| Chart : *                          |                           |              |
| Account : *                        |                           |              |
|                                    |                           |              |
| SubAccount :                       |                           |              |
| Project :                          |                           |              |
|                                    |                           |              |
|                                    |                           |              |
| An admin will have to validate the | creation of this account. |              |
|                                    |                           |              |
|                                    |                           |              |